# New Municode Website Instructions

#### DOCUMENT SUMMARY:

| Туре:         | Instructional Steps For Navigation, Searching, and Features.        |
|---------------|---------------------------------------------------------------------|
| Author:       | Brendan Lawson                                                      |
| Date Created: | 11/1/2010                                                           |
| Purpose:      | End User Instructions - how to use Municode's new website platform. |

NAVIGATION

#### Viewing Information from the Table of Contents:

• Click the title of a folder to view the information contained within that folder:

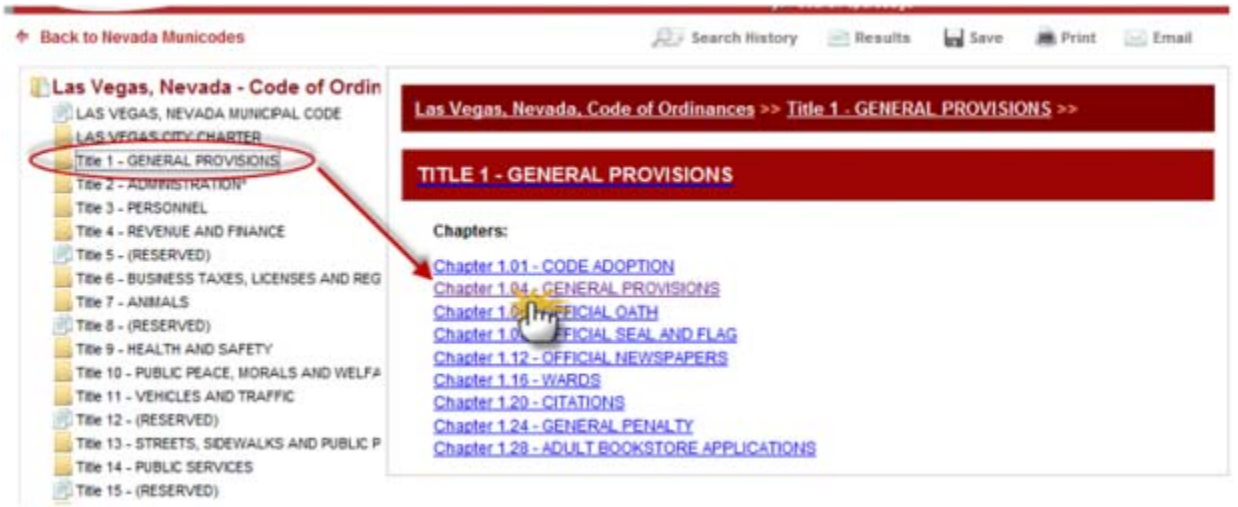

• Either double clicking the folder title **OR** single clicking the folder icon will expand the folder to show its contents within the left side Table Of Contents:

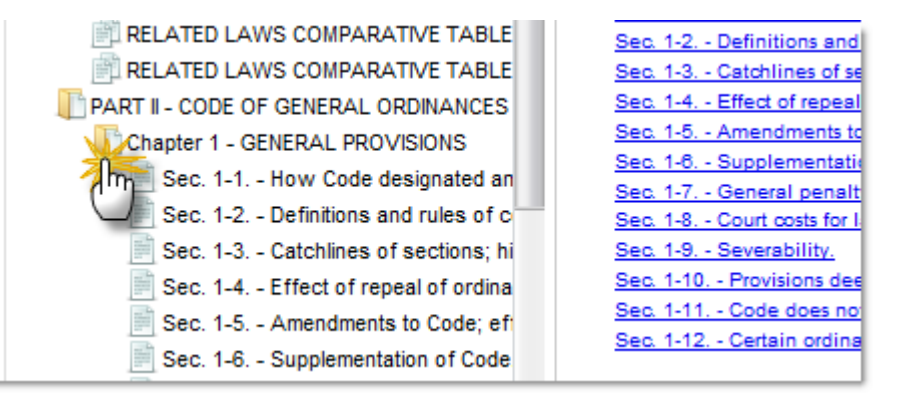

• You can navigate back to a previous point of the code by using the "Bread Crumb Trail" located at the top of the navigation pane on the right side:

| Las Vegas, Nevada, Code of Ordinances >> Title<br>1.04 - GENERAL PROVISIONS >>                | 1 - GENERAL PROVISIONS >> Chapter |
|-----------------------------------------------------------------------------------------------|-----------------------------------|
| Chapter 1.04 - GENERAL PROVISIONS                                                             |                                   |
| Sections:                                                                                     |                                   |
| 1.04.010 - Citation—Section outline form.<br>1.04.020 - Definitions and rules of construction |                                   |

## Search

## Entering the search criteria:

- Enter a word, phrase, or section number in the search box at the top of the page then click GO.
- Your hit list will display in the body of the page.

| Municode.com                                                                                          | Sear                                                                                                    | ch dogo                          | in All                             | - 🥋                |
|----------------------------------------------------------------------------------------------------|----------------------------------------------------------------------------------------------------|----------------------------------|------------------------------------|--------------------|
| Back to Nevada Municodes                                                                              | R                                                                                                    | Search History 📄 Results         | Save 👼 Pri                         | nt 🔙 Email         |
| Las Vegas, Nevada - Code of Ordin                                                                     | Search Results                                                                                                    |                                  |                                    |                    |
| LAS VEGAS CITY CHARTER                                                                                | You searched for: dogs                                                                                                    |                                  |                                    |                    |
| Title 1 - GENERAL PROVISIONS<br>Title 2 - ADMINISTRATION*<br>Title 3 - PERSONNEL                      | Results 1-10 of 15                                                                                                    | View 10 results                  | perpage 👻                          | 2 Next »           |
| Title 4 - REVENUE AND FINANCE<br>Title 5 - (RESERVED)<br>Title 5 - BUISINESS TAXES LICENSES AND REG   | 100 % Title 7 ANIMALS<br>Chapter 7.08 DOG AND CAT LICENSES AND PERMITS - Las Vegas, Nevada - Code of Ordinance<br>Chapter 7.08 - DOG AND CAT LICENSES AND PERMITSLasTitle 7 - ANIMALS >> Chapter 7.<br>DOG AND CAT LICENSES AND PERMITS >> Chapter 7.08 - DOG AND CAT LICENSES AND<br>PERMITS Sections 7.08.070 - License fees-Guide dogs 7.08.075 - License fees-Time |                                  | s, Nevada - Code of (              | Code of Ordinances |
| Title 7 - ANIMALS<br>Title 8 - (RESERVED)<br>Title 9 - HEALTH AND SAFETY                              |                                                                                                    |                                  | Chapter 7.08 -<br>NSES AND<br>Time |                    |
| Title 10 - PUBLIC PEACE, MORALS AND WELFA<br>Title 11 - VEHICLES AND TRAFFIC<br>Title 12 - (RESERVED) | 92 % Title 7 ANIMALS<br>Chapter 7.20 IMPOUNDMENT -                                                                                                    | Las Vegas, Nevada - Code of Ordi | inances                            |                    |
| Title 13 - STREETS, SIDEWALKS AND PUBLIC P                                                            |                                                                                                    | en en des annie entre altere     | and the state of the state of      | 0                  |

#### Narrow down the search range:

- Choose "Selected" in the drop down box before the GO button
- Select the folders you want to search in by putting a check in the box next to the folder.
- Click the "GO" button.

| Municode.com                                                                                                    | Search Dogs<br><i>p</i> search tips/usage                                                                                                | in Selected Go<br>All<br>Selected                                                             |  |  |
|----------------------------------------------------------------------------------------------------|----------------------------------------------------------------------------------------------------|-----------------------------------------------------------------------------------------------|--|--|
| Back to Nevada Municodes                                                                                                    | 🔎 Search History 📄 Results                                                                                                    | Save Print                                                                                    |  |  |
| Las Vegas, Nevada - Code of Ordin                                                                                                  | Search Results                                                                                                    | .4                                                                                            |  |  |
| E LAS VEGAS CITY CHARTER                                                                                                    | You searched for: Dogs in selected files                                                                                                 |                                                                                               |  |  |
| Ittle 1 - GENERAL PROVISIONS                                                                                                    | Results 1-2 of 2 View                                                                                                    | 10 results per page 🔹 🚦                                                                       |  |  |
| Title 3 - PERSONNEL                                                                                                    | 100 % Las Vegas, Nevada Code of Ordinances<br>Title 7 ANIMALS - Las Vegas, Nevada - Code of Ordinances                                   |                                                                                               |  |  |
| THE THESE AND                                                                                                    | 7.04 - DEFINITIONSChapter 7.08 - DOG AND CAT LICENSES                                                                                    | AND PERMITSChapter                                                                            |  |  |
| THO - HEALTH AND SAFETY                                                                                                    | 60 % Title 14 PUBLIC SERVICES<br>Chapter 14.12 CEMETERY REGULATIONS - Las Vegas, Nevada -                                                | Code of Ordinances                                                                            |  |  |
| Title 10 - PUBLIC PEACE, MORALS AND WI Title 11 - VALICLES AND TRAFFIC Title 12 - (RESERVED) Title 13 - STREETS, SDEWALKS AND PUBL | grounds of the municipal cemeteries any dog, cat, or other an, cat, or other animal, which may owner, provided, however, the enters upon | imal, or for the owner of any such <b>dog</b><br>at if such <b>dog</b> , cat, or other animal |  |  |

#### Printing

#### Printing a portion of the online code:

• Navigate to the chapter you want to print from and click the print button in the upper right side.

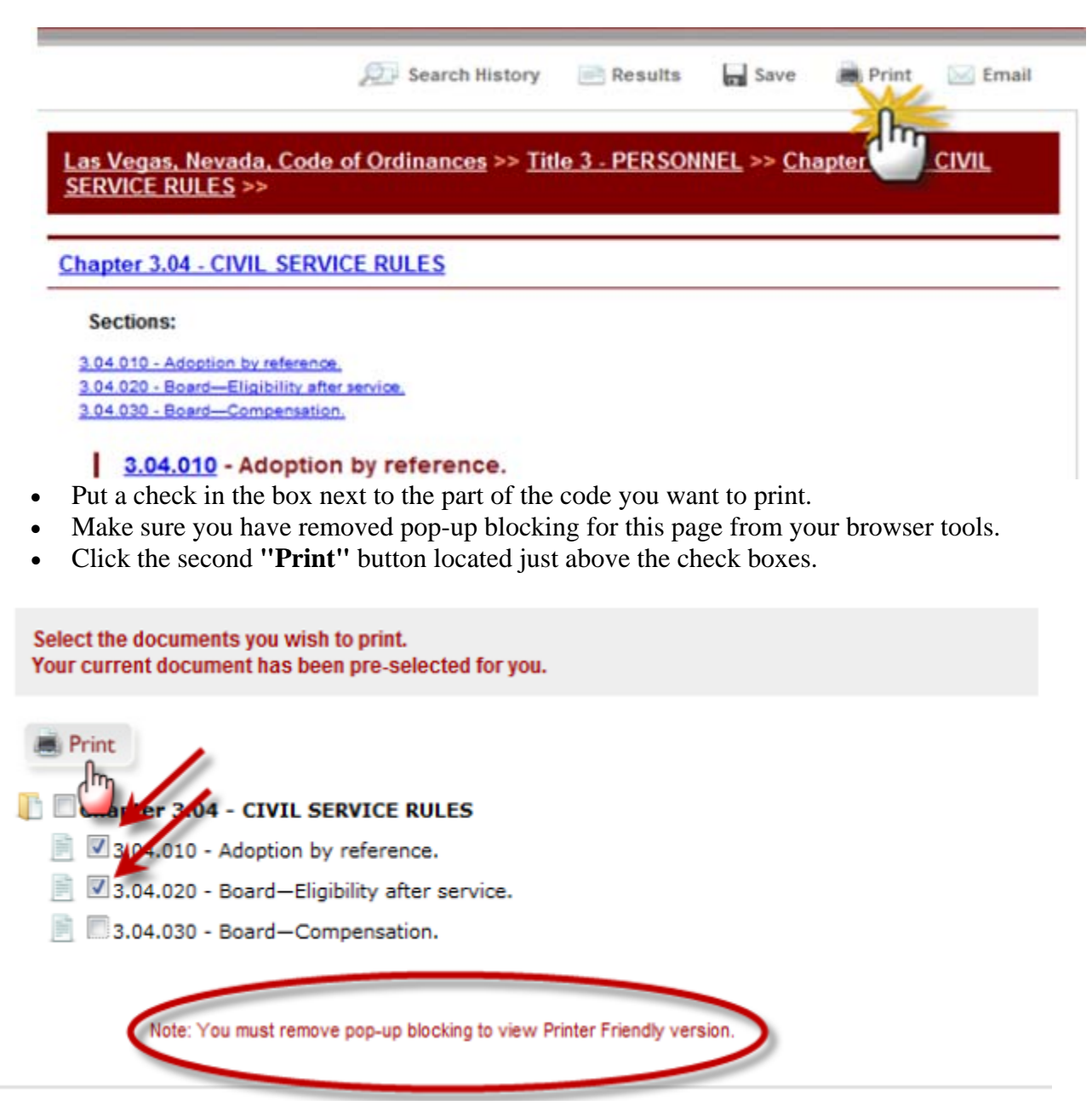

• A new tab will open with a print preview page showing you what you are about to print. Click on the third and final "Print" button. Now you can complete the request with your computer's printing options.

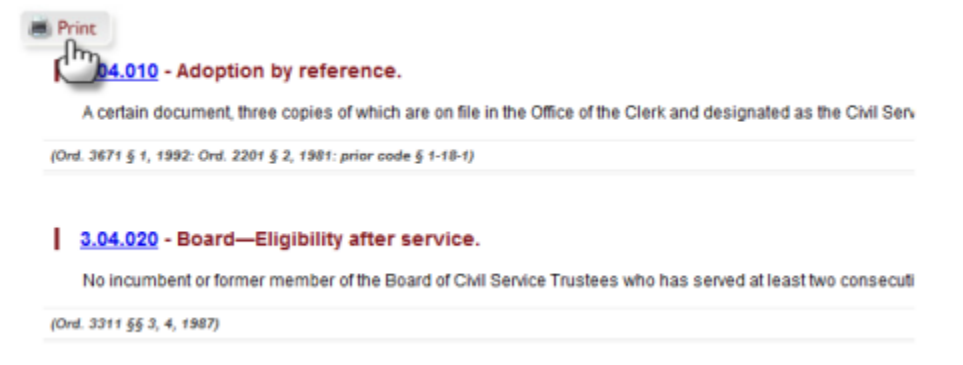

### Saving

#### Saving a portion of the online code:

Navigate to the chapter you want to save from and click the save button in the upper right side.

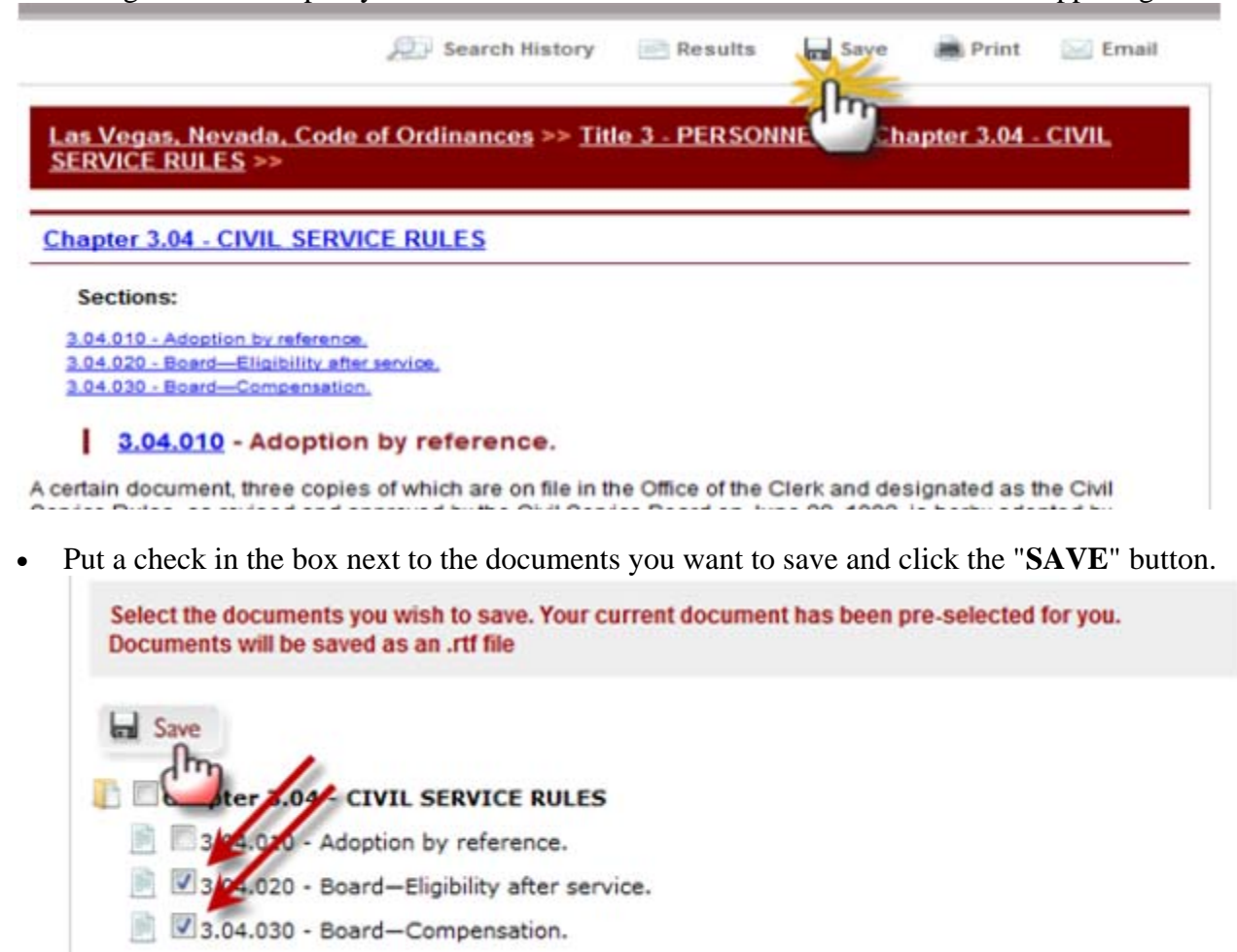

• Save it to your predetermined place, select the location, or open it from here.

| File Down                              | load 📃 🗮                                                                                                    |  |
|----------------------------------------|----------------------------------------------------------------------------------------------------|--|
| Do you want to open or save this file? |                                                                                                    |  |
|                                        | Name: municode.rtf<br>Type: Rich Text Format<br>From: <b>library.municode.com</b>                                                                                                  |  |
|                                        | Open Save Cancel                                                                                                    |  |
| 2                                      | While files from the Internet can be useful, some files can potentially harm your computer. If you do not trust the source, do not open or save this file. <u>What's the risk?</u> |  |

## EMAILING

#### Emailing a portion of the online code:

• Navigate to the chapter you want to email from and click the Email button in the upper right side.

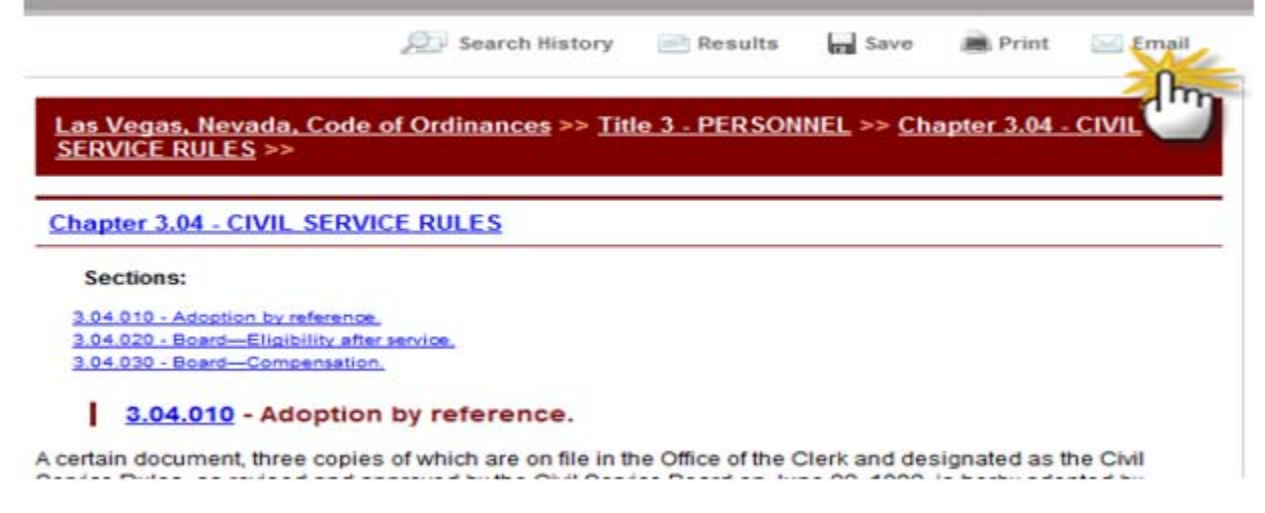

• Put a check next in the boxes next to the documents you want to Email and click the "Email" button.

Select the documents you wish to email. Your current document has been pre-selected for you. Documents will be attached to your email as an .rtf file

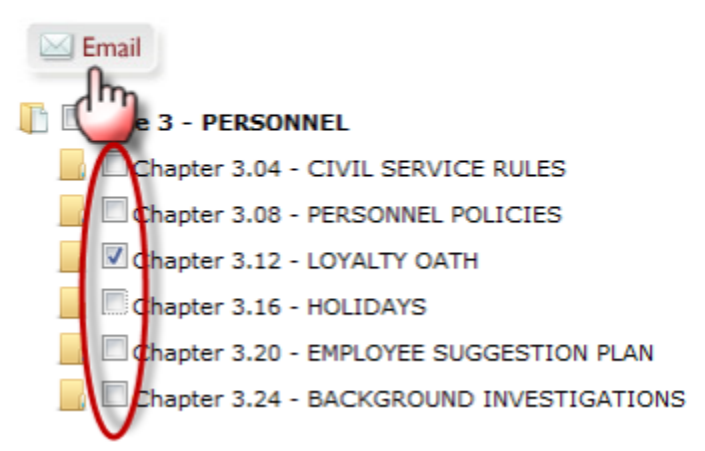

- Fill out the required fields, subject and message body are optional.
- Click "Send".

Email Document

| From*             | From address required                                      |
|-------------------|------------------------------------------------------------|
| To*               | To address required                                        |
| Subject           |                                                            |
| Note: Your select | ed document will be attached to this email as an RTF file. |
|                   |                                                            |
|                   |                                                            |
|                   |                                                            |
| and the second    |                                                            |
| Le Send           | Cancel                                                     |
| - 0               |                                                            |
| (m)               | *Required                                                  |

# New Municode Website Instructions

## LINKING

#### Creating a static URL link to any heading level of the online code:

• Click on the desired Title, Chapter, Division, Article, or Section number. It will be highlighted blue like a hyperlink.

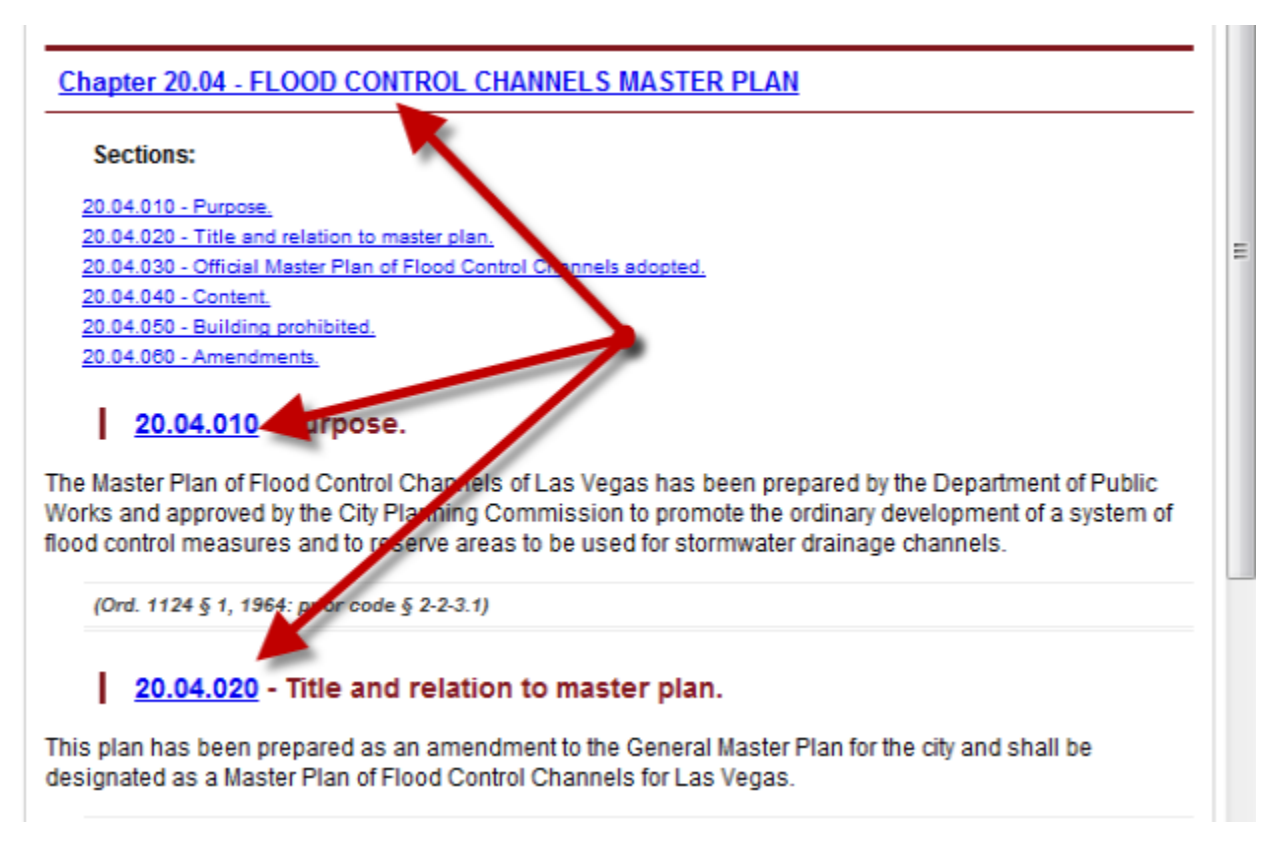

- A box will pop up with the URL for that part of the code.
- Highlight the URL and right click, then select copy.
- Past the URL wherever you wish to create the static link.

| Las Vegas, Nevada, Code of Ordinances >> Til<br>FLOOD CONTROL CHANNELS MASTER PLAN<br>MUNICODE.COM | tle 20 - FLOOD CONTROL >> Chapter 20.04 -                                                                                                    |
|----------------------------------------------------------------------------------------------------|----------------------------------------------------------------------------------------------------|
| Chap Please copy the URL below to create within this document:                                     | a static link to the referenced location                                                                                                    |
| 20.0<br>20.0<br>20.0<br>20.0<br>20.0<br>20.0<br>20.04.050 - Building prohibited                    | E Select A Select A S |
| 20.04.000 - Amendments.                                                                            | This Frame  View Selection Source                                                                                                    |